# Avaya one-X Agent Login & Log Out Instructions -TELEWORKING

1. Launch the Avaya one-X Agent software located on your desktop

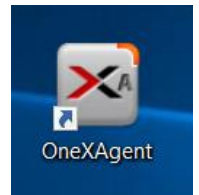

## 2. Click on "Change Login Settings" to configure the software for your agent ID

\*The first time you log into the application, you will have to configure the software for your specific extension and external phone number (an external number will be used only if you are using a cell phone to have calls route to you while teleworking). These settings will be retained for each subsequent login.

| AVAYA onex            |    | ≡*     |
|-----------------------|----|--------|
| Welcome               |    |        |
|                       |    |        |
|                       |    |        |
|                       |    |        |
| Change Login Settings | ОК | Cancel |

3. You will need to configure 2 tabs in this Login Settings page. The "Telephony" tab and the "Agent" tab.

Some boxes are already checked and fields are prepopulated so they do not need to be changed. See red arrows for fields you will manually have to enter under each tab. Once **both** tabs have been completed, click on the "Save Settings and Login" button.

| Login                                                                                                    |                                                                                                    |                          |                |
|----------------------------------------------------------------------------------------------------|----------------------------------------------------------------------------------------------------|--------------------------|----------------|
| Telephony                                                                                                    | Agent IM                                                                                                    |                          |                |
| <b>Enable automat</b><br>Use the information that                                                                                                    | ic connection to Communication Manage<br>was last used for successful registration                               | ler                      |                |
| Extension                                                                                                    |                                                                                                    |                          |                |
|                                                                                                    | Enter your full 11 dig                                                                                           | t phone extension (ex    | x. 186042412   |
| Password                                                                                                    |                                                                                                    |                          |                |
| ••••                                                                                                    | Password is prepopu                                                                                              | lated but is 12345 in    | case it's dele |
|                                                                                                    |                                                                                                    |                          |                |
| Save passwor                                                                                                    | d during sign in                                                                                                 |                          |                |
| Save passwor                                                                                                    | d during sign in                                                                                                 |                          |                |
| Save passwor                                                                                                    | d during sign in ver Support Required                                                                            |                          |                |
| Save passwor<br>CM Auto Ans<br>Warn for Ano                                                                                                    | d during sign in<br>wer Support Required<br>ther User Logged in at Extension                                     |                          |                |
| Save passwor<br>CM Auto Ansu<br>Warn for Ano<br>Server Address                                                                                                    | d during sign in<br>wer Support Required<br>ther User Logged in at Extension                                     |                          |                |
| Save passwor<br>CM Auto Answ<br>Warn for Ano<br>Server Address                                                                                                    | d during sign in ver Support Required<br>ther User Logged in at Extension                                        |                          |                |
| Save passwor<br>CM Auto Ansu<br>Warn for Ano<br>Server Address<br>10.9.3.200<br>User Type                                                                                                    | d during sign in<br>wer Support Required<br>ther User Logged in at Extension                                     |                          |                |
| Save passwor<br>CM Auto Answ<br>Warn for Ano<br>Server Address<br>10.9.3.200<br>User Type<br>Agent                                                                                                    | d during sign in<br>wer Support Required<br>ther User Logged in at Extension                                     |                          |                |
| <ul> <li>Save passwor</li> <li>CM Auto Answer</li> <li>Warn for Ano</li> <li>Warn for Ano</li> <li>Server Address</li> <li>10.9.3.200</li> <li>User Type</li> <li>Agent</li> <li>Place and receive ca</li> </ul>                                            | d during sign in<br>wer Support Required<br>ther User Logged in at Extension<br>#                                |                          |                |
| <ul> <li>Save passwor</li> <li>CM Auto Answer</li> <li>Warn for Ano</li> <li>Warn for Ano</li> <li>Server Address</li> <li>10.9.3.200</li> <li>User Type</li> <li>Agent</li> <li>Place and receive car</li> <li>Other Phone</li> </ul>                      | d during sign in<br>wer Support Required<br>ther User Logged in at Extension<br>ther User Logged in at Extension | ne" is selected so calls | s route to a c |
| <ul> <li>Save passwor</li> <li>CM Auto Answer</li> <li>Warn for Ano</li> <li>Warn for Ano</li> <li>Server Address</li> <li>10.9.3.200</li> <li>User Type</li> <li>Agent</li> <li>Place and receive ca</li> <li>Other Phone</li> <li>Telephone at</li> </ul> | d during sign in<br>wer Support Required<br>ther User Logged in at Extension<br>ther User Logged in at Extension | ne" is selected so calls | s route to a c |

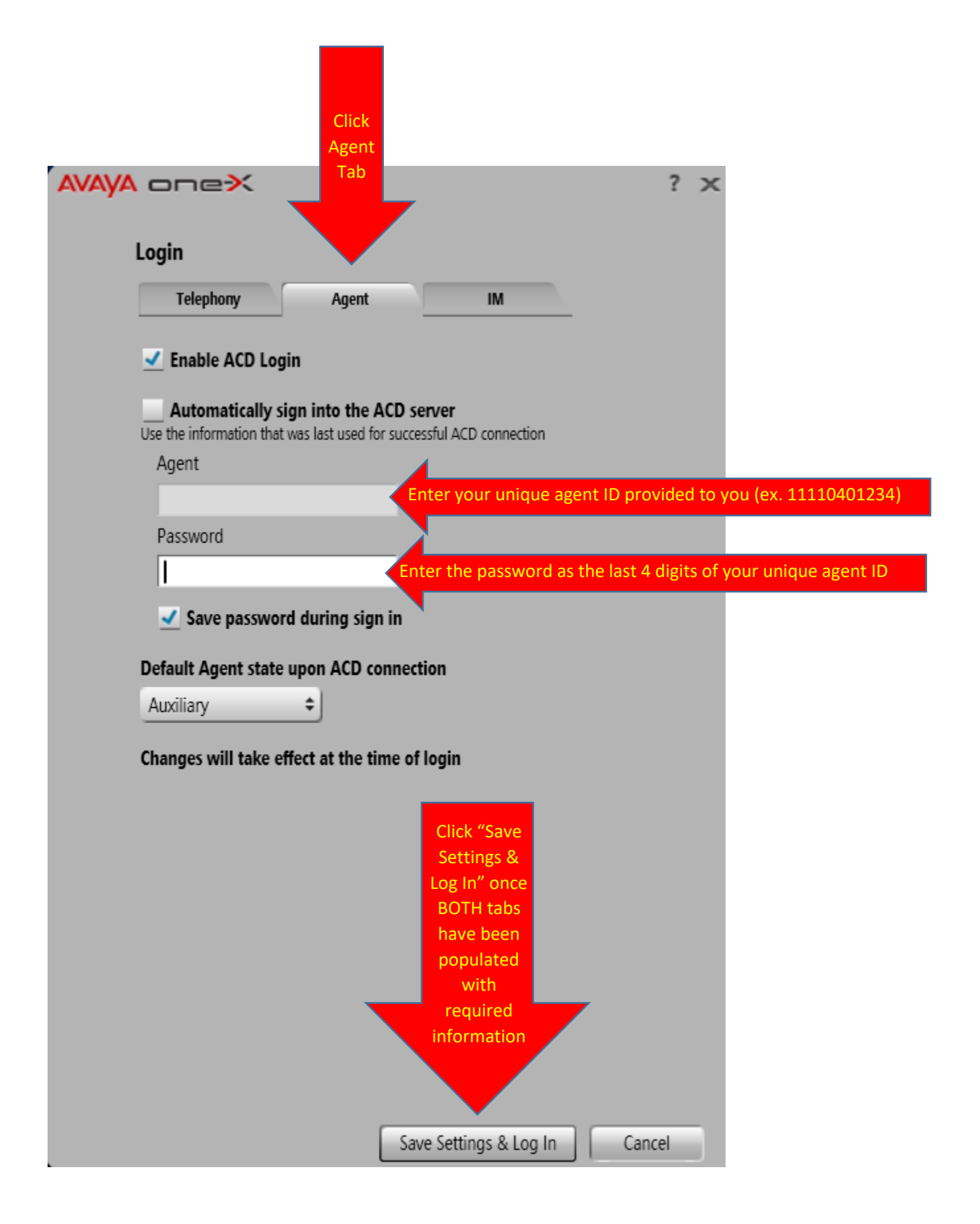

#### 4. Click "Yes".

This message is just letting you know that your number is logged in at another location, like at your desk. It's just verifying that you want to have your number log in on the soft phone on the desktop.

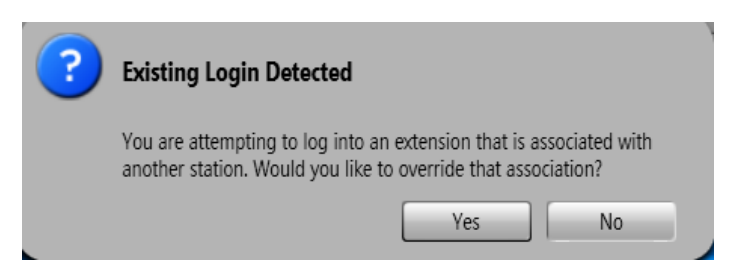

### 5. Click "Log In".

\*This information should already be prepopulated with your unique Agent ID and Password. If it is not already prefilled, it's likely because you didn't populate the agent ID information under the Agent tab in the Login Settings page. You can click cancel and go back to step 3 to configure the Agent ID.

| AVAYA onex    |                      |        |  |  |
|---------------|----------------------|--------|--|--|
| Agent Sign In | Agent Sign In to ACD |        |  |  |
| Agent         | 11110401234          |        |  |  |
| Password      | ••••                 |        |  |  |
|               |                      |        |  |  |
|               | Log In               | Cancel |  |  |

6. Upon clicking Log In, you will receive a phone call into the cell phone which you have calls routing to. Answer the call.

Once you answer, you will hear a 4 digit dialing type tone and a brief off hook sound. You can then hang up. This notifies the system that you are ready to take calls into the cell phone through the software. Your station is now logged into the call center, and it defaults you into a Not Ready state.

| 18604243288:11110403288      | 18604243288:11110403288Auxiliary Not Ready |            |  |
|------------------------------|--------------------------------------------|------------|--|
| 😑 Logout 🛔                   |                                            |            |  |
| Manual-Accept                |                                            |            |  |
| 00:01:24 Auxiliary Not Ready |                                            |            |  |
| <b>æ</b>                     | Q- W (#   🗅 📼                              | AVAYA one× |  |

7. Put your station into a Ready state to begin answering calls into the call center.

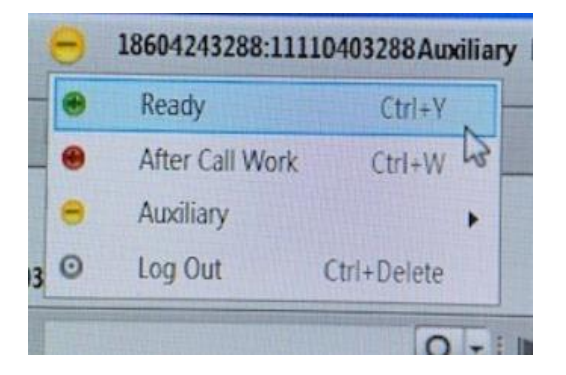

Click on the circle next to your login ID information. Select "Ready".

# Logging Out of the one-X Agent Software

1. Click on the Logout button on the one-X application

|      | Θ     | 1860424328   | 8:11110403288Auxilia | <b>ry</b> Not Rea | dy               | ≡•∣_      | × |
|------|-------|--------------|----------------------|-------------------|------------------|-----------|---|
| θ    | Logou | t 🚺          |                      |                   | I                |           |   |
|      | Manu  | al-Accept    |                      |                   |                  |           |   |
| 00:1 | 9:32  | Auxiliary No | ot Ready             |                   |                  | <br>      |   |
|      |       |              |                      |                   |                  |           |   |
|      |       |              | Q -                  |                   | <b>1 1 1 1 1</b> | AVAYA one | ≻ |

2. Upon clicking Logout, you will receive a phone call into the cell phone which you have calls routing to. Answer the call.

You will hear a 3 tone pulse. This notifies the system that you are no longer logged in to the call center to take calls through the software.

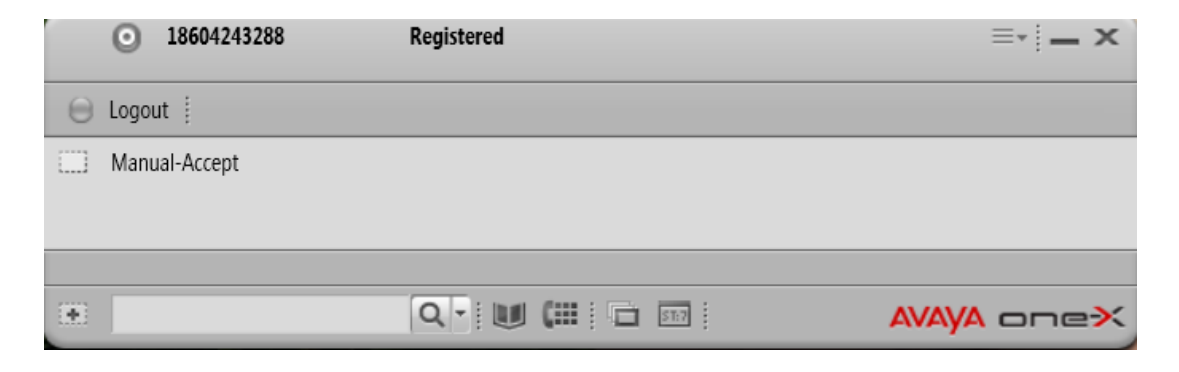

3. Click the three horizontal lines in the right hand corner of the application and select "Station Disconnect" to manually disconnect your phone number

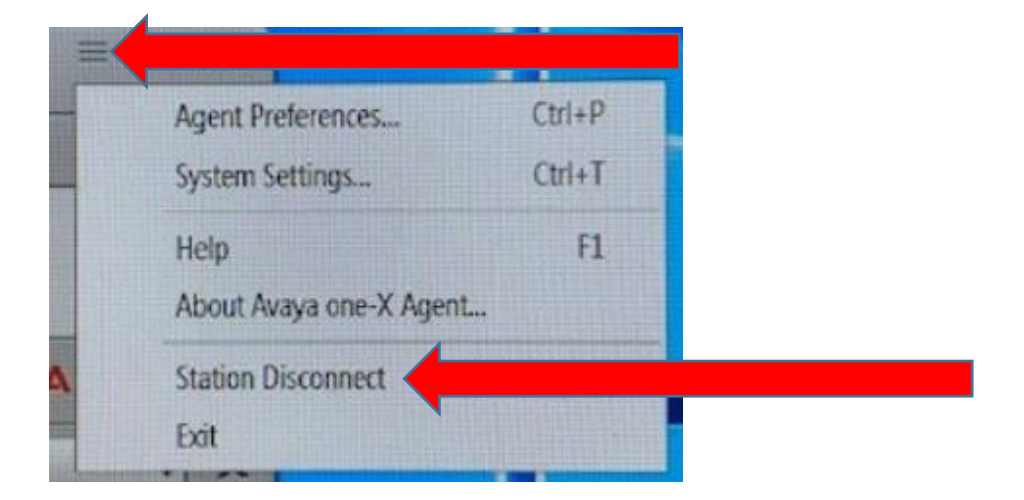

4. Click the "X" in the upper right hand corner of the application to close the software

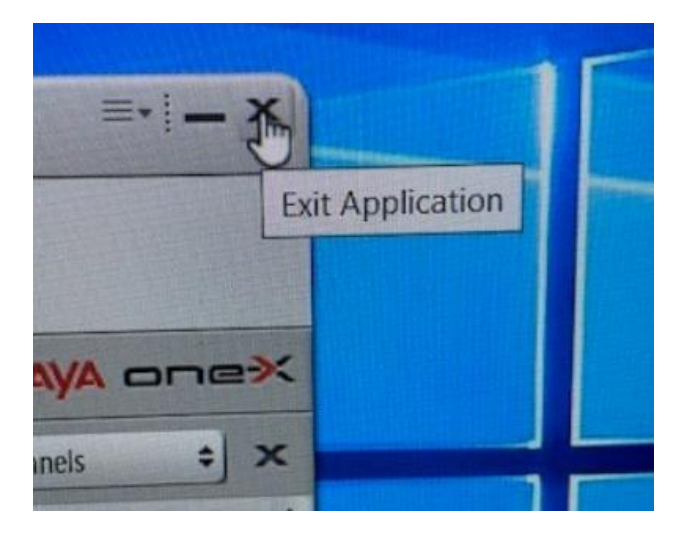